Измерение центральной тенденции

Мода Медиана Среднее **Измерение центральной** состоит в выборе одного числа, которое **наилучшим образом** описывает все значения признака из набора данных. Такое число называют центром, типическим значением для набора данных, мерой центральной тенденции. Зачем?

- Получим информацию о распределении признака в сжатой форме.
- Сможем сравнить между собой два набора данных (две выборки).
- Минус: ведет к потере информации по сравнению с распределением частот.

Мода – наиболее часто встречающееся значение в выборке, наборе данных. Обозначается *Мо*.

Выборка: 5,4 1,2 0,42 1,2 0,48 Мода=**1,2** 

Для данных, расположенных в таблице частот, мода определяется как значение, имеющее наибольшую частоту.

### Таблица частот для числа посетителей гипермаркета

| Число<br>посещ<br>ений | 0 | 1 | 2 | 3 | 4 | 5 | 6 | 7 |
|------------------------|---|---|---|---|---|---|---|---|
| Частот<br>а            | 1 | 4 | 3 | 5 | 6 | 5 | 3 | 3 |

**Mo=4** 

## Одна ли мода?

Если наибольшую частоту имеет два значения выборки, выборочное распределение называется бимодальным.

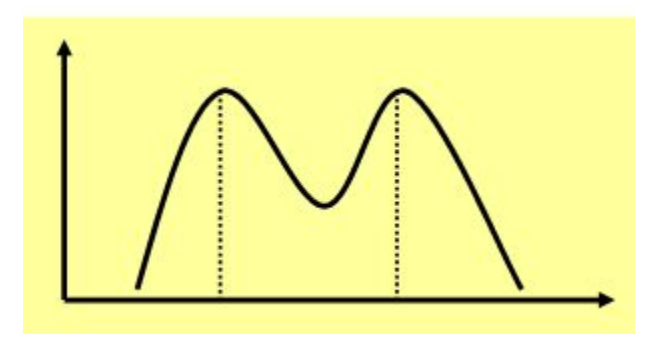

Если наибольшую частоту имеет более двух значений выборки, выборочное распределение называется **мультимодальным**.

Если ни одно из значений не повторяется, мода отсутствует.

### Вариационный ряд

Вариационный ряд - упорядоченные данные, расположенные в порядке возрастания значения признака

Пример. Набор данных:

6 1 3 7 1 7 3

После упорядочения получим вариационный ряд: 1 1 3 3 6 7 7

## Медиана

Если n нечетно, то медиана – это серединный элемент вариационного ряда, т.е. элемент, стоящий на (n+1)/2 месте.

```
Так если n=5, то мода стоит на (5+1)/2=3 месте.
```

Если n четно, то серединного элемента нет. В этом случае медиана – среднее арифметическое элементов с номерами n/2 и (n/2+1).

Так если n=6, то медиана – это среднее арифметическое 3-го и 4-го элементов.

#### Пример вычисления медианы

Для набора данных из семи чисел:

6 1 3 7 1 7 3

После упорядочения получим вариационный ряд:

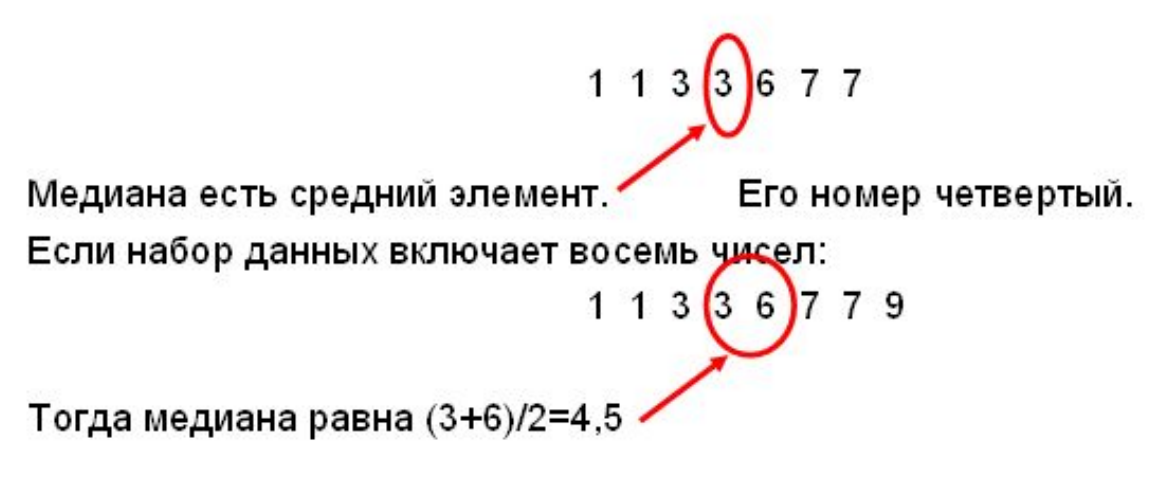

## Медиана

## В Excel для вычисления медианы есть функция МЕДИАНА.

### Среднее значение

**Выборочное среднее** будем называть среднее арифметическое выборки, то есть сумму всех значений выборки, деленную на ее объем.

$$\overline{X} = \frac{X_1 + X_2 + \dots + X_n}{n} = \frac{1}{n} \sum_{i=1}^n X_i$$

#### Пример вычисления среднего

Вычислим среднее для выборки из семи значений:

1 1 3 3 6 7 7  
Получим: 
$$\frac{1}{x} = \frac{1+1+3+3+6+7+7}{7} = \frac{28}{7} = 4$$

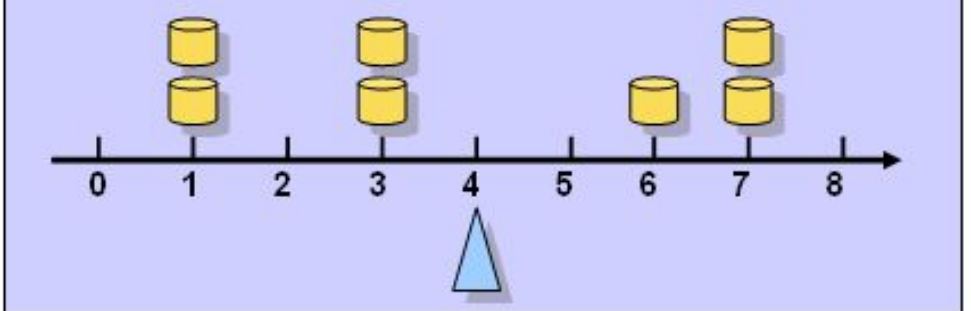

Среднее значение является «точкой равновесия».

Пример. Покупателей гипермаркета попросили ответить на вопрос сколько денег в среднем они тратят при одном посещении гипермаркета. Было опрошено 1000 человек. Найти оценку математического ожидания случайной величины X – количества денег, которые тратит покупатель при посещении гипермаркета.

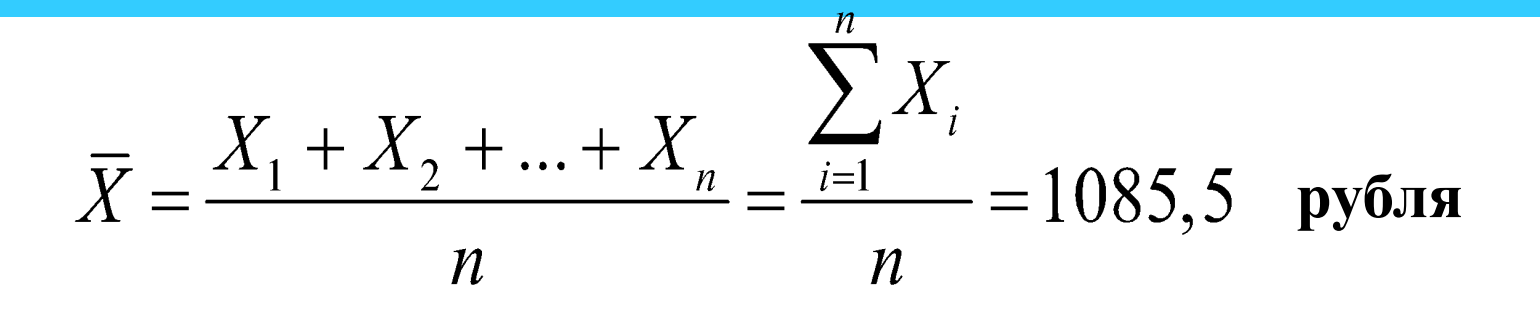

**=CP3HA4(A1:A1000)** 

#### Среднее - еще не значит «лучшее»

Пример. В деревне 50 жителей. Среди них 49 человек – крестьяне с месячным доходом в 1 тыс.рублей, а один житель – зажиточный владелец строительной фирмы, с месячным доходом 451 тыс.рублей.

Среднее равно 10 тыс. рублей.

Однако, вряд ли можно утверждать, что это число адекватно представляет доход жителей деревни.

В этом случае, более разумно взять в качестве меры центральной тенденции моду или медиану (обе равны 1 тыс. рублей).

## Измерение вариации

Размах

Квартильный размах

Дисперсия

Стандартное отклонение

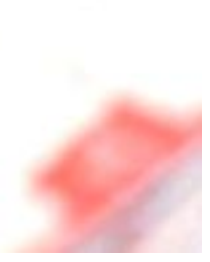

#### Постановка задачи

Рассмотрим три вариационных ряда:

a) 999, 1000, 1001
б) 900, 1000, 1100
в) 1, 1000, 1999

Во всех трёх случаях среднее равно 1000.

Однако, в случае в) значения признака «разбросаны» вокруг среднего сильнее, чем в б); а в случае б) – сильнее, чем в случае а).

Как выразить степень разброса (вариации, measure of variation) одним числом?

Размах (Range)

Размах – разность между наибольшим значением набора данных и наименьшим.

$$R = x_{\max} - x_{\min}$$

Пример: Для набора данных 27, 8, 3, 12, 10, 26, 6, 19 размах равен R = 27 – 3 = 24.

Размах – очень простая мера вариации, но очень «грубая».

#### Квартили (Quartile)

Под квартилями понимаются значения, которые делят вариационный ряд на четыре равные части:

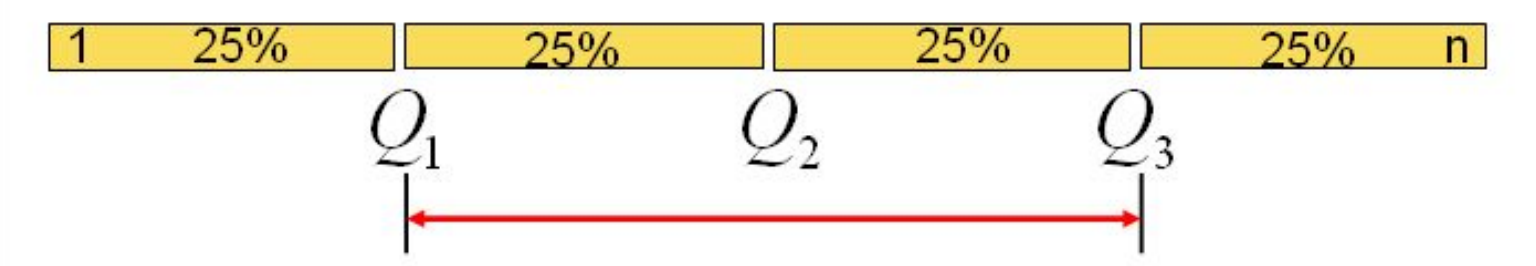

Ниже первого квартиля расположено 25% всех данных. Между первым и вторым квартилем также расположено 25% данных. Второй квартиль совпадает с медианой.

Размах квартилей (InterQuartile Range) вычисляется по формуле:

$$IQR = Q_3 - Q_1$$

#### Свойства квартильного размаха

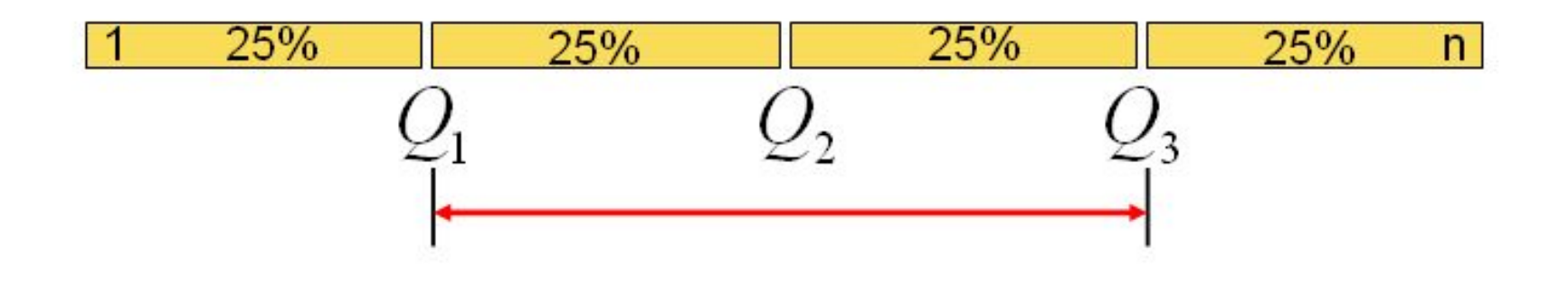

Между Q1 и Q3 расположены 50% всех данных.

## Для вычисления квартилей в Excel используется функция КВАРТИЛЬ(диапазон данных;номер квартиля)

Номер квартиля – это 1,2,3

Выборочная дисперсия

$$s_X^2 = \frac{1}{n-1} \sum_{i=1}^n (X_i - \overline{X})^2$$

*S<sub>X</sub>* называется среднеквадратичным отклонением или стандартным отклонением

Среднеквадратичное отклонение показывает насколько в среднем значения признака отклоняются от среднего по выборке

#### Подсчет дисперсии в таблице

Дисперсию удобно рассчитывать при помощи таблицы.

$$\begin{array}{c|cccc} x & x-x & (x-x)^2 \\ 2 & 2-5=-3 & 9 \\ 3 & 3-5=-2 & 4 \\ 6 & 6-5=1 & 1 \\ 9 & 9-5=4 & 16 \\ \hline 20 & 30 \end{array}$$

В первом столбце выборка. Второй и третий столбцы для вычислений.

Сумма третьего столбца есть сумма квадратов отклонений значений выборки от среднего.

$$\overline{x} = \frac{\sum x}{n} = \frac{20}{4} = 5$$
$$s^{2} = \frac{\sum (x - \overline{x})^{2}}{n - 1} = \frac{30}{4 - 1} = \frac{10}{10}$$

Пример. Покупателей гипермаркета попросили ответить на вопрос сколько денег в среднем они тратят при одном посещении гипермаркета. Было опрошено 1000 человек. Найти оценку дисперсии случайной величины X – количества денег, которые тратит покупатель при посещении гипермаркета.

## Расчет дисперсии

| $X_i$ | $X_i - \overline{X}$ | $(X_i - \bar{X})^2$ |
|-------|----------------------|---------------------|
| 960   | -125,5               | 15750               |
| 500   | -585,5               | 342810              |
| 1250  | 164,5                | 27060               |
| 2410  | 1324,5               | 1754300             |
| 350   | -735,5               | 540960              |
| 1120  | 34,5                 | 1190                |
| 1820  | 734,5                | 539490              |
| 400   | -685,5               | 469910              |
| 1050  | -35,5                | 1260                |
| 1570  | 484,5                | 234740              |
| 860   | -225,5               | 50850               |

$$s_X^2 = \frac{1}{n-1} \sum_{i=1}^n (X_i - \bar{X})^2$$

$$\bar{X} = 1085, 5$$

## Расчет дисперсии

| $X_i$ | $X_i - \overline{X}$ | $(X_i - \overline{X})^2$ |
|-------|----------------------|--------------------------|
| 960   | -125,5               | 15750                    |
| 500   | -585,5               | 342810                   |
| 1250  | 164,5                | 27060                    |
| 2410  | 1324,5               | 1754300                  |
| 350   | -735,5               | 540960                   |
| 1120  | 34,5                 | 1190                     |
| 1820  | 734,5                | 539490                   |
| 400   | -685,5               | 469910                   |
| 1050  | -35,5                | 1260                     |
| 1570  | 484,5                | 234740                   |
| 860   | -225,5               | 50850                    |

$$\sum_{i=1}^{n} (X_i - \overline{X})^2 =$$
  
= 329963400

## Расчет дисперсии

| $X_i$ | $X_i - \overline{X}$ | $(X_i - \overline{X})^2$ |
|-------|----------------------|--------------------------|
| 960   | -125,5               | 15750                    |
| 500   | -585,5               | 342810                   |
| 1250  | 164,5                | 27060                    |
| 2410  | 1324,5               | 1754300                  |
| 350   | -735,5               | 540960                   |
| 1120  | 34,5                 | 1190                     |
| 1820  | 734,5                | 539490                   |
| 400   | -685,5               | 469910                   |
| 1050  | -35,5                | 1260                     |
| 1570  | 484,5                | 234740                   |
| 860   | -225,5               | 50850                    |

$$\sum_{i=1}^{n} (X_i - \overline{X})^2 =$$

$$= 329963400$$

$$s_X^2 = \frac{1}{999} \cdot 329963400 =$$

$$= 330293,69$$

#### $X_i - X$ $X_i$ $(X_i - \overline{X})^2$ 960 15750 -125,5 500 -585,5 342810 1250 164,5 27060 2410 1324,5 1754300 -735,5 350 540960 1120 34,5 1190 1820 734,5 539490 400 -685,5 469910 -35,5 1050 1260 1570 484,5 234740 -225,5 860 50850

### Также для вычисления дисперсии можно использовать функцию

#### =ДИСП(А1:А1000)

$$s_X^2 = \frac{1}{999} \cdot 329963400 = 330293,69$$

$$s_X = \sqrt{330293,69} = 574,7$$

## Среднее отклонение потраченной суммы от среднего значения 1086 рублей равно 575 рублей.

В файле flat представлены данные о ценах на однокомнатные квартиры (тыс. USD), выставлявшихся на продажу в Москве.

1. Вычислите среднее с помощью функции СРЗНАЧ

# 2. Постройте вариационный ряд выборки и вычислите по нему медиану.

Отсортируем Выборку – это и есть вариационный ряд

| N  | Price |
|----|-------|
| 1  | 28    |
| 2  | 28    |
| 3  | 28    |
| 4  | 28    |
| 5  | 29    |
| 6  | 30    |
| 7  | 30    |
| 8  | 30    |
| 9  | 30    |
| 10 | 30    |
| 11 | 30    |
| 12 | 31    |
| 13 | 31    |
| 14 | 31    |
| 15 | 32    |
| 16 | 32    |

2. Постройте вариационный ряд выборки и вычислите по нему медиану.

Отсортируем Выборку – это и есть вариационный ряд

| N  | Price |
|----|-------|
| 1  | 28    |
| 2  | 28    |
| 3  | 28    |
| 4  | 28    |
| 5  | 29    |
| 6  | 30    |
| 7  | 30    |
| 8  | 30    |
| 9  | 30    |
| 10 | 30    |
| 11 | 30    |
| 12 | 31    |
| 13 | 31    |
| 14 | 31    |
| 15 | 32    |
| 16 | 32    |

n=69 – нечетно, медиану

ищем под номером (69+1)/2=35

2. Постройте вариационный ряд выборки и вычислите по нему медиану.

Отсортируем Выборку – это и есть вариационный ряд

| <br> |    |         |
|------|----|---------|
| 31   | 36 |         |
| 32   | 37 |         |
| 33   | 37 |         |
| 34   | 37 |         |
| 35   | 37 | медиана |
| 36   | 37 |         |
| 37   | 37 |         |
| 38   | 38 |         |
| 39   | 20 |         |

n=69 – нечетно, медиану ищем под номером (69+1)/2=35

## Половина квартир в выборке имеет цену ниже 37 тысяч \$ и половина – выше этого значения

# 3. Вычислить медиану с помощью функции МЕДИАНА, сравните результаты.

### 4. Вычислите размах выборки (см. формулу выше).

5. Вычислить дисперсию с помощью функции ДИСП и по формуле дисперсии. См. формулу выше в слайдах

## 5. Вычислить дисперсию с помощью функции ДИСП и по формуле дисперсии.

| i.      |           | N  | Price | Х-Хср  | (X-Xcp)^2 |
|---------|-----------|----|-------|--------|-----------|
| Среднее | 39,65     | 1  | 28    | -11,65 | 135,77    |
|         | 100000000 | 2  | 28    | -11,65 | 135,77    |
|         |           | 3  | 28    | -11,65 | 135,77    |
|         |           | 4  | 28    | -11,65 | 135,77    |
|         |           | 5  | 29    | -10,65 | 113,47    |
|         |           | 6  | 30    | -9,65  | 93,16     |
|         |           | 7  | 30    | -9,65  | 93,16     |
|         |           | 8  | 30    | -9,65  | 93,16     |
|         |           | 9  | 30    | -9,65  | 93,16     |
|         |           | 10 | 30    | -9,65  | 93,16     |
|         |           | 11 | 30    | -9,65  | 93,16     |
|         |           | 12 | 31    | -8,65  | 74,86     |
|         |           |    |       | 0.05   | 71.00     |

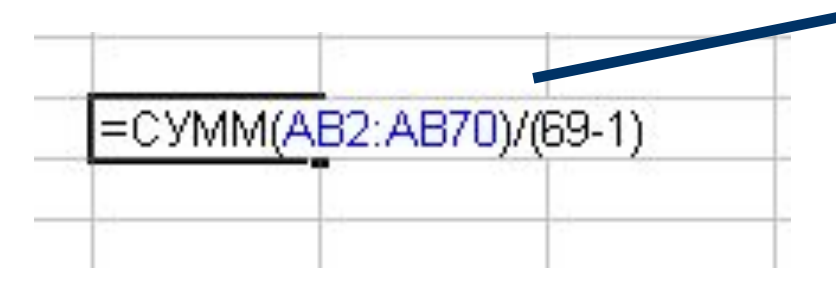

## 6. Вычислить стандартное отклонение с помощью функции СТАНДОТКЛОН и по формуле стандартного отклонения.

7. Вычислить нижний и верхний квартиль с помощью функции КВАРТИЛЬ. В качестве второго аргумента функции указать 1 для нижнего квартиля и 3 для верхнего. А какая величина будет вычислена, если указать в качестве второго аргумента 2?

8. Дайте экономическую интерпретацию квартилям.

| Нижний квартиль  | 33 |  |
|------------------|----|--|
| Верхний квартиль | 43 |  |
|                  |    |  |

25% квартир в выборке дешевле 33 тыс.\$ 25% квартир в выборке дороже 43 тыс.\$ 9. Вычислить среднее, медиану, дисперсию стандартное отклонение, нижний и верхний квартили с помощью команды *Сервис – Анализ данных – описательная статистика*).